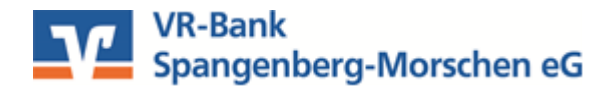

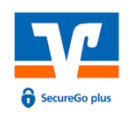

**VR SecureGo plus** 

Die neue App aktivieren und nutzen

## So aktivieren Sie VR SecureGo plus:

 Um VR SecureGo plus zu aktivieren, melden Sie sich bitte unter folgendem Link im VR OnlineBanking an oder nutzen Sie den Einstieg über unsere Homepage. <u>https://www.vrb-spangenberg.de/services\_cloud/portal/</u>

zum VR OnlineBanking Login

- 2. Nach der Anmeldung im VR OnlineBanking, fügen Sie anschließend in der Geräteverwaltung unter "Datenschutz & Sicherheit" Ihr Gerät hinzu und fordern den Aktivierungscode an.
- **3.** Installieren Sie die VR SecureGo plus App auf Ihrem Smartphone. Sie erhalten VR SecureGo plus sowohl im Apple App Store als auch im Google Play Store.

# QR-Code scannen und VR SecureGo plus installieren.

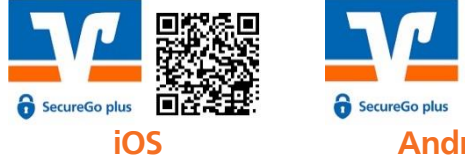

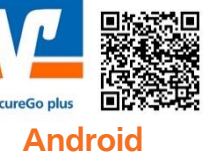

- **4.** Legen Sie einen individuellen Freigabe-Code fest und bestätigen Sie diesen. Mit dem Code geben Sie künftig Transaktionen frei.
- 5. Wählen Sie nun im Menü der App "Bankverbindungen" und scannen Sie anschließend den Aktivierungscode im Anschreiben ab oder lassen Sie sich diesen Online anzeigen.

### Die Aktivierung ist damit abgeschlossen!

#### So nutzen Sie VR SecureGo plus:

- Geben Sie Ihre Transaktion wie gewohnt im VR OnlineBanking ein.
   Sie erhalten automatisch eine Push-Nachricht auf Ihrem mobilen Endgerät.
- 2. Starten Sie die App VR SecureGo plus, indem Sie das App-Icon oder die Push-Nachricht auf Ihrem mobilen Endgerät antippen. Prüfen Sie die Transaktionsdaten.
- **3.** Bestätigen Sie die Transaktion mit Ihrem individuellen Freigabe-Code, Fingerabdruck oder der Gesichtserkennung Ihres mobilen Endgeräts. Alternativ geben Sie die angezeigte TAN für diese Transaktion in Ihrem VR OnlineBanking ein.
- Sie erhalten sowohl im VR OnlineBanking als auch in der VR SecureGo plus App den Hinweis, dass die Transaktion erfolgreich ausgeführt wurde.

#### Login Online-Dienste

|                                                                                                    | Online-Banking für Privatkunden |                                  |          |  |   |
|----------------------------------------------------------------------------------------------------|---------------------------------|----------------------------------|----------|--|---|
|                                                                                                    | VR OnlineBanking                |                                  |          |  |   |
| <ul> <li>VR Goldsparen Kundenportal</li> <li>MeinInvest Kundenportal</li> <li>easyCredit Kundenportal</li> <li>R+V R+V Kundenportal</li> </ul> |                                 |                                  |          |  |   |
| ⊠ ~                                                                                                    | Persönl<br>Profilau<br>Datens   | iche Daten<br>Iswahl             | rheit    |  | Ģ |
|                                                                                                    | Steuerr<br>Berecht<br>Zugriffs  | n<br>tigungen/Vol<br>sverwaltung | lmachten |  |   |